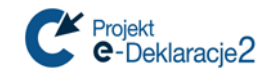

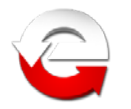

# **Oprogramowanie do podpisu elektronicznego** i zarządzania kartami kryptograficznymi,

dostarczane przez centra certyfikacji

- ustawienia dla Systemu e-Deklaracje

#### Informacja o centrach certyfikacji Ι.

Rejestr kwalifikowanych podmiotów świadczących usługi certyfikacyjne jest opublikowany przez Narodowe Centrum Certyfikacji (NCCert) na stronie <u>www.nccert.pl</u>

Oferowane w zestawach do podpisu oprogramowanie:

- 1. Kwalifikowane Centrum Certyfikacji Kluczy CenCert (www.cencert.pl)- "PEM-HEART Signature" wersja 3.9.12.37 - składanie podpisu i zarządzanie kartami (https://www.cencert.pl/Oprogramowanie%20PEMHEART/)
- 2. Centrum Obsługi Podpisu Elektronicznego Krajowej Izby Rozliczeniowej S.A. (www.elektronicznypodpis.pl)- "SZAFIR" wersja 2.0.0 build 590 - składanie podpisu, "CryptoCard Suite" wersja 2.1.170 – zarządzanie kartami (http://www.elektronicznypodpis.pl/informacie/aplikacie/)
- 3. Centrum Usług Zaufania Sigillum (<u>www.sigillum.pl)-</u> "PWPW Sign" 5.2.3 – składanie podpisu, "CryptoCard Suite" wersja 2.1.170 – zarządzanie kartami

(http://sigillum.pl/pliki\_do\_pobrania.html)

- 4. Powszechne Centrum Certyfikacji CERTUM (<u>www.certum.pl</u>) "proCertum SmartSign + SimplySign Desktop" wersja 8.1.16.1 build 2725 - składanie podpisu, "proCertum CardManager" wersja 3.2.0.156 - zarządzanie kartami (https://certum.pl/certum/cert,oferta\_oprogramowanie\_biblioteki.xml)
- 5. Centrum Certyfikacji EuroCert (<u>www.eurocert.pl</u>) "EuroCert SecureDoc" wersja 2.0 - składanie podpisu, "Charismathics Smart Security Interface Standard" zarządzanie kartami wersja 5.0.3, 5.2.2 i 5.4.3

https://eurocert.pl/index.php/oprogramowanie

https://eurocert.pl/pub/Oprogramowanie/eurocert\_oprogramowanie.exe https://eurocert.pl/pub/Oprogramowanie/SecureDoc/SecureDoc 2 setup.exe

#### Dokument uwzglednia:

\* - stan na dzień 12.09.2018 r.

\*\* - Ustawa z dnia 5 września 2016 r. o usługach zaufania oraz identyfikacji elektronicznej (Dz.U. z 2016 poz.1579)

Art. 137. Do dnia 1 lipca 2018 r. do składania zaawansowanych podpisów elektronicznych lub zaawansowanych pieczęci elektronicznych można stosować funkcję skrótu SHA-1, chyba że wymagania techniczne wynikające z aktów wykonawczych wydanych na podstawie rozporządzenia 910/2014 wyłączą możliwość stosowania tej funkcji skrótu

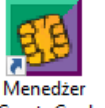

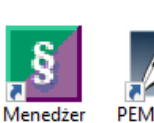

CryptoCard komponen Suite tu 2.1.170 technicz...

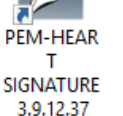

Podpis proCertum Elektronicz CardMana ny PWPW ger 3.2.0.156 SIGN 5.2.3

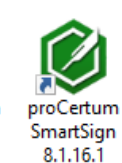

(build 272

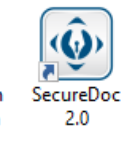

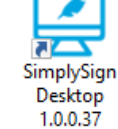

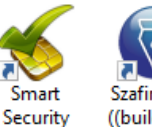

Interface

Szafir 2.0.0 ((build 590)

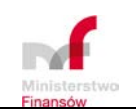

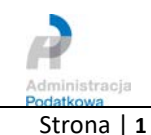

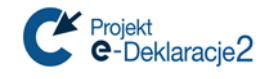

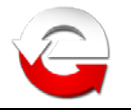

## II. Ustawienia oprogramowania

- 1. CenCert "PEM-HEART Signature"
  - a. instalacja certyfikatu w systemie

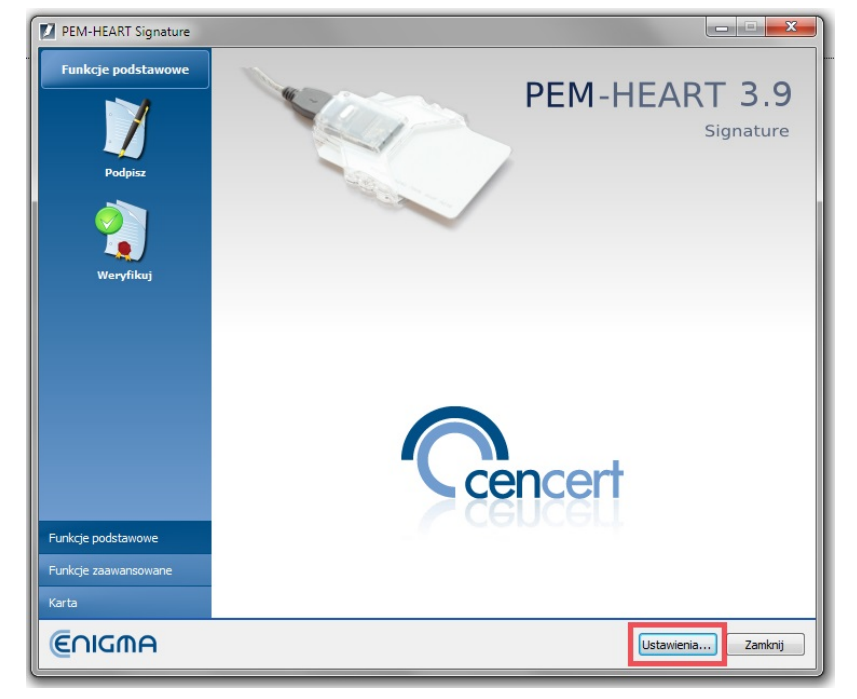

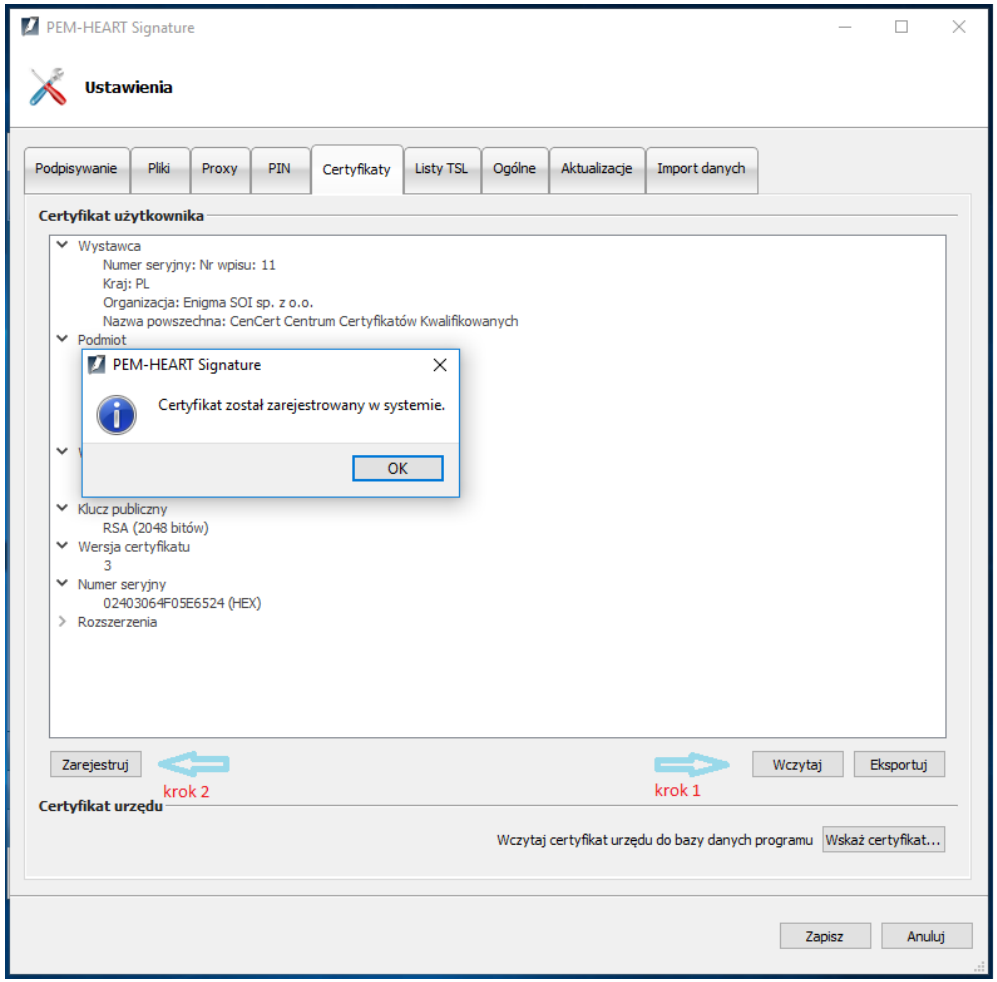

b. konfiguracja formatu podpisu

W

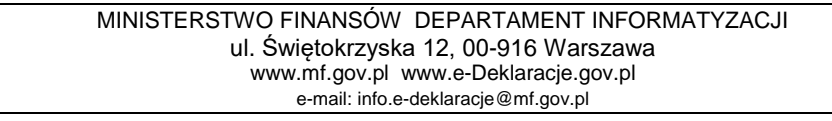

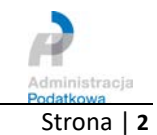

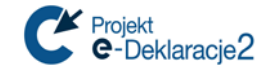

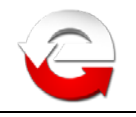

| Į | PEM-HEAR     | T Signatur   | e          |            |                  |                |                   |                |               | _      |    | ×    |
|---|--------------|--------------|------------|------------|------------------|----------------|-------------------|----------------|---------------|--------|----|------|
|   | 🔏 Usta       | wienia       |            |            |                  |                |                   |                |               |        |    |      |
| F | odpisywanie  | Pliki        | Proxy      | PIN        | Certyfikaty      | Listy TSL      | Ogólne            | Aktualizacje   | Import danych |        |    |      |
| 1 | Format i typ | p podpisu    |            |            |                  |                |                   |                |               |        |    | ^    |
|   | Rozszerz     | zenie        |            | Ор         | cje rozszerze    | nia            |                   |                |               |        |    |      |
|   | * *          |              |            | F          | ormat podpisu    |                |                   |                |               |        |    |      |
|   | *.PDF        |              |            |            | • XAdES (no      | rma ETSI TS    | 101 903)          |                |               |        |    |      |
|   | *.XML        |              |            |            |                  |                |                   |                |               |        |    |      |
|   |              |              |            |            | XAdES of         | aczający       |                   |                |               |        |    |      |
|   |              |              |            |            | XAdES of         | oczony (tylk   | u<br>o dla plików | XMI.)          |               |        |    |      |
|   |              |              |            |            |                  |                |                   |                |               |        |    |      |
|   |              |              |            |            | CAdES, CN        | 1S (norma E    | TSI TS 101        | 733)           |               |        |    |      |
|   |              |              |            |            | CAdES, C         | CMS w osobn    | ym pliku          |                |               |        |    |      |
|   |              |              |            |            | O CAdES, S/      | MIME (norma    | ETSI TS 10        | 1 733)         |               |        |    |      |
|   |              |              |            |            | O PAdES (ty      | lko dla plików | PDF) (norr        | na ETSI TS 102 | 778)          |        |    |      |
|   |              |              | •          |            | O ASiC (norm     | a ETSI TS 10   | )2 918)           |                |               |        |    |      |
|   |              |              |            |            |                  |                |                   |                |               |        |    |      |
|   | 🗌 Dodaj zr   | nacznik czas | su         |            |                  |                |                   |                |               |        |    |      |
|   | Dodaj od     | dpowiedź O   | CSP        |            |                  |                |                   |                |               |        |    |      |
|   | Zakoduj      | base64 dol   | kumenty xr | nl podcza: | s składania podp | oisu otaczają  | cego XAdES        |                |               |        |    |      |
|   | Dodaj ro     | odzaj zobow  | liązania   | potwier    | dzenie pochodz   | enia (proof o  | f origin)         | Ψ.             |               |        |    |      |
|   | Algorytmy    | kryptogra    | ficzne     |            |                  |                |                   |                |               |        |    | _    |
|   | Algorytm     | skrótu       |            |            | SHA-256          | •              |                   |                |               |        |    | ~    |
|   |              |              |            |            |                  |                |                   |                |               |        |    |      |
|   |              |              |            |            |                  |                |                   |                |               | Zapisz | An | uluj |
|   |              |              |            |            |                  |                |                   |                |               |        |    |      |

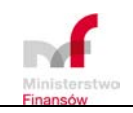

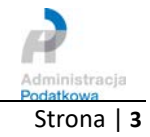

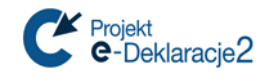

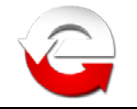

#### 2. KIR S.A.

a. "CryptoCard Suite" - instalacja certyfikatu w systemie operacyjnym – kolejne kroki

| Ogólne                                                                                                    | Karty elektroniczne                               | Narzędzia                     | Konfiguracja                              |                                      |           |
|----------------------------------------------------------------------------------------------------|---------------------------------------------------|-------------------------------|-------------------------------------------|--------------------------------------|-----------|
| - Asyste                                                                                                    | Pozwala skontri<br>oprogramowani                  | olować czy w<br>a CryptoCard  | vszystkie składnik<br>Suite funkcjonują   | i systemu operac<br>poprawnie.       | syjnego i |
| Mena                                                                                                    | dżer certyfikatów<br>Służy do zarząc              | Izania certyfi                | katami w systemie                         | operacyjnym.                         | JChom     |
| Dodat                                                                                                    | kowe narzędzia                                    |                               |                                           | Un                                   | uchom     |
| and the second second se | Pozwalają na st<br>otrzymanego ce<br>operacyjnym. | worzenie wn<br>rtyfikatu na k | iosku o certyfikat<br>carcie elektroniczr | oraz zainstalowa<br>nej i w systemie | nie       |
|                                                                                                    |                                                   |                               | 6                                         | Dr.                                  | uchom     |

| 🥁 CryptoCard Suite: Dodatkowe narzędzia                                                                                                    | ×     |
|----------------------------------------------------------------------------------------------------|-------|
| Wybór asystenta<br>Wybierz rodzaj asystenta, który ma być uruchomiony.                                                                                                    | Szafy |
| <ul> <li>Wniosek o certyfikację</li> <li>Wniosek o recertyfikację</li> <li>Importu certyfikatu lub klucza prywatnego</li> <li>Rejestracja certyfikatu w systemie</li> </ul>                                                                |       |
| Informacja o asystencie:<br>Ten asystent pozwala Ci zarejestrować w systemie operacyjnym certyfikat znajdujący<br>się na karcie elektronicznej. Jest to potrzebne dla aplikacji takich jak Outlook, Outlook<br>Express, Internet Explorer. | -     |
| < Wstecz Dalej > Anuluj Pomoc                                                                                                    | ;     |

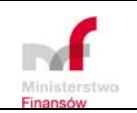

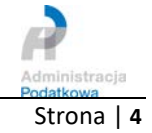

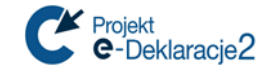

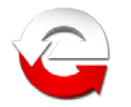

| 🍯 CryptoCard Suite: Dodatkowe narzędzia                                                                               | ×          |
|----------------------------------------------------------------------------------------------------|------------|
| Wybierz dostępną kartę elektroniczną                                                                                  | KIR. Szafy |
| Wybierz kartę elektroniczną                                                                                           |            |
| Broadcom Corp Contacted SmartCard 0  KI Token 1  KI Token 2  KI Token 3  QESv2  Broadcom Corp Contactless SmartCard 0 |            |
|                                                                                                    |            |
| < Wstecz Dalej > Anuluj                                                                                               | Pomoc      |

| <u>(</u> | CryptoCard S                                                                                            | Suite: Dodatkowe narzędzia  |                     | ×                |  |  |  |  |  |  |
|----------|----------------------------------------------------------------------------------------------------|-----------------------------|---------------------|------------------|--|--|--|--|--|--|
| h        | Import certyfikatu<br>Ten asystent pozwala ci zarejestrować certyfikat X.509 w systemie<br>operacyjnym. |                             |                     |                  |  |  |  |  |  |  |
| ۷        | Wybrany certyfikat:                                                                                     |                             |                     |                  |  |  |  |  |  |  |
|          | Wydany dla                                                                                              | Wydany przez                | Ważny od            | Ważny do         |  |  |  |  |  |  |
|          |                                                                                                    | COPE SZAFIR - Kwalifikowany | 2016.03.22. 7:30.00 | 2018.03.22. 7:30 |  |  |  |  |  |  |
|          |                                                                                                    |                             |                     |                  |  |  |  |  |  |  |
|          |                                                                                                    |                             |                     |                  |  |  |  |  |  |  |
|          |                                                                                                    |                             |                     |                  |  |  |  |  |  |  |
|          |                                                                                                    |                             |                     |                  |  |  |  |  |  |  |
|          | /                                                                                                    |                             |                     |                  |  |  |  |  |  |  |
| L        | <b>`</b>                                                                                                |                             |                     | ~                |  |  |  |  |  |  |
|          |                                                                                                    |                             | Zaloguj             | Więcej           |  |  |  |  |  |  |
|          |                                                                                                    |                             |                     |                  |  |  |  |  |  |  |
|          |                                                                                                    | < Wstecz Dale               | ej > Anuluj         | Pomoc            |  |  |  |  |  |  |

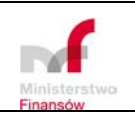

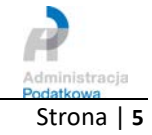

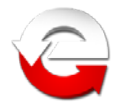

| CryptoCard Suite: Dodatkowe narzędzia X                                                                       |                                |       |  |  |  |  |  |  |
|----------------------------------------------------------------------------------------------------|--------------------------------|-------|--|--|--|--|--|--|
| Wniosek o recertyfikację<br>Ten asystent pozwala ci zarejestrować certyfikat X.509 w systemie<br>operacyjnym. |                                |       |  |  |  |  |  |  |
| Zarejestruj certyfikat w systemie operacyjnym                                                                 |                                |       |  |  |  |  |  |  |
| Przyjazna nazwa:                                                                                              | Nazwa podana przez użytkownika |       |  |  |  |  |  |  |
| Magazyn certyfikatów:                                                                                         | Osobisty                       | ~     |  |  |  |  |  |  |
| Moduł CSP                                                                                                    | Crypto Tech CSP                | ~     |  |  |  |  |  |  |
|                                                                                                    |                                |       |  |  |  |  |  |  |
|                                                                                                    |                                |       |  |  |  |  |  |  |
|                                                                                                    |                                |       |  |  |  |  |  |  |
|                                                                                                    |                                |       |  |  |  |  |  |  |
| <                                                                                                    | Wstecz Zakończ Anuluj          | Pomoc |  |  |  |  |  |  |

#### b. "SZAFIR" - konfiguracja formatu podpisu

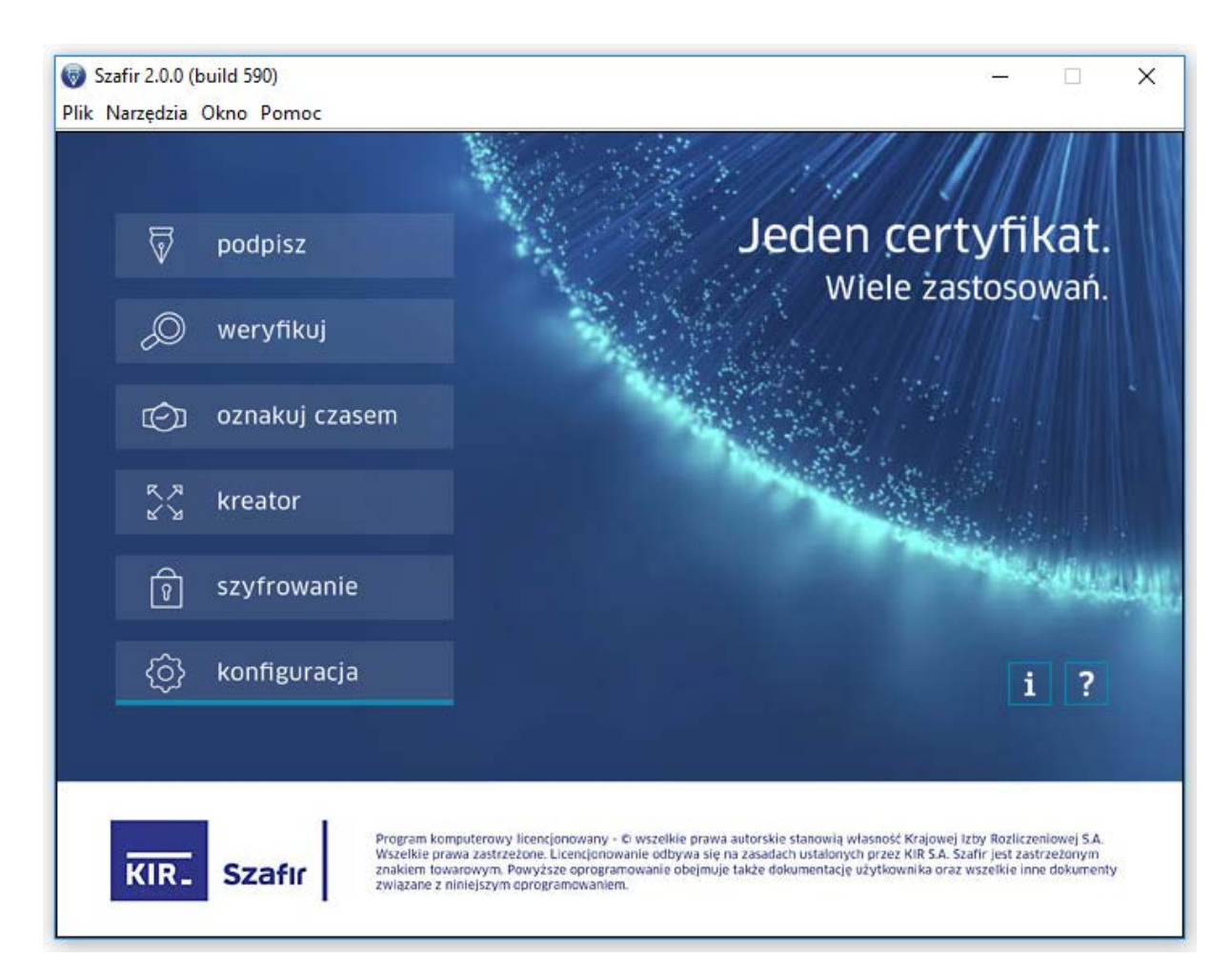

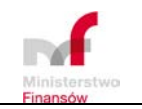

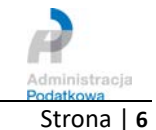

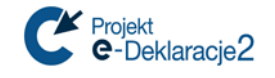

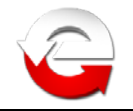

| 🗑 Szafir 2.0.0 (build 590)                                                                                                    |                                                          |                           | ×  |
|----------------------------------------------------------------------------------------------------|----------------------------------------------------------|---------------------------|----|
| Plik Narzędzia Okno Pomoc                                                                                                    |                                                          |                           |    |
|                                                                                                    |                                                          |                           |    |
| Dostępne konfiguracje                                                                                                    |                                                          | ×                         |    |
| 🔿 <konfiguracja domyślna=""> [aktywna]</konfiguracja>                                                                                                    | Dodaj                                                    |                           |    |
|                                                                                                    | Usuń                                                     |                           |    |
|                                                                                                    | Zmień                                                    |                           |    |
|                                                                                                    |                                                          |                           |    |
|                                                                                                    |                                                          |                           |    |
|                                                                                                    |                                                          |                           |    |
|                                                                                                    |                                                          | 4                         | 11 |
|                                                                                                    | Opcje                                                    |                           |    |
|                                                                                                    |                                                          | _ 1                       |    |
| Pomoc Zastosuj                                                                                                    | Anuluj                                                   |                           |    |
|                                                                                                    |                                                          |                           |    |
|                                                                                                    |                                                          |                           |    |
| KIR- Szafir znakowy w zakrzego z polokowy z concernencie prawa autorskie stanowią w samo<br>w szelkie prawa zastrzeżone. Licencjonowanie odbywa sie na zasadach ustalonych przy<br>znaklem towarowym. Powyższe oprogramowanie obejmuje także dokumentacje użytk | ez KiR S.A. Szafir jest zasi<br>ownika oraz wszelkie inr | trzeżonym<br>ne dokumenty | i  |
| związane z miniejszym oprogramowaniem.                                                                                                    |                                                          |                           |    |

| Konfigur | acja                                                                                                    |                    |                         |                  |              |                  |                     |           | × |
|----------|----------------------------------------------------------------------------------------------------|--------------------|-------------------------|------------------|--------------|------------------|---------------------|-----------|---|
| Nazwa    | <konfiguracja domyślna=""></konfiguracja>                                                                                                    |                    |                         |                  |              |                  |                     |           |   |
|          | składanie podpisu 🛛 V                                                                                                    | , O<br>veryfikacja | C)<br>znakowanie czasem | ि<br>szyfrowanie | komp<br>tech | の<br>の<br>niczny | Ustawienia sieciowe | eArchiwum |   |
|          | Certyfikat dla podpisu<br>Dowolny certyfikat v Wybierz                                                                                                    |                    |                         |                  |              |                  |                     |           |   |
| Para     | Parametry podpisu       Polityka       Źródła / wyniki podpisu         Format:       O CAdES (PKCS#7)       Dodaj kolejny podpis do pliku z podpisem         © XAdES       Parametry podpisu       Wariant:       Nie dołączaj dodatkowych informacji (XAdES-BES)       Dodaj kolejny podpis do pliku z podpisem         © XAdES       PAdES /dla plików PDF/       Funkcja skrótu:       SHA-256       Zapisz podpisywane dane razem z podpisem         Rodzaj zobowiązania:       Brak zobowiązań       Nie koduj danych XML'owych do Base64         Podpis wbudowany (kontrasygnata)       Podpis otaczany       Podpis zgodny z eDeklaracje |                    |                         |                  |              |                  |                     |           |   |
| Pom      | Pomoc Przywróć ustawienia fabryczne Zapisz Anuluj                                                                                                    |                    |                         |                  |              |                  |                     |           |   |

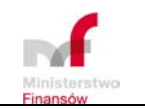

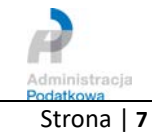

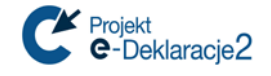

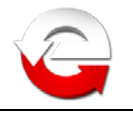

### 3. Sigillum

- a. "**CryptoCard Suite**" instalacja certyfikatu w systemie operacyjnym identycznie jak w pkt 2.a
- b. "Sigillum Sign 4" konfiguracja formatu podpisu

| Sgi Lum Sign 4<br>Operacje Konfiguracja Pomoc |                                                        |                          |
|-----------------------------------------------|--------------------------------------------------------|--------------------------|
| tawienia Certyfikaty Serwery                  | S Ustawienia podpisu 🕑 🔀                               |                          |
| Opcje programu<br>tus pliku Plik              | Domyślny format podpisu                                |                          |
|                                               | Profi podpisu Dla systemu E-Deklaracje 💌 🔶 A           | adres 🙀 Komputer 💽 🔇 🛇 🖉 |
|                                               | Domyślny format podpisu                                | Nazwa Rozmiar Typ Zmo.,  |
|                                               | XAdes      CMS      CAdes      PAdes                   | C:\ Folder 2013          |
|                                               | Ustawienia typu podpisu                                |                          |
|                                               | Typ podpisu: Otaczający 🕬                              |                          |
|                                               | Wariant podpisu AdES: BES (M)                          |                          |
|                                               | Funkcja skrótu: SHA-1 👒                                |                          |
|                                               | Typ zobowiązania: Brak imi                             |                          |
|                                               | 💓 Nie koduj podpisanych danych XML algorytmem base64   |                          |
|                                               | Plik wynkowy                                           |                          |
|                                               | sposoo zapisu: Wszystkie podpisy w jednym pliku 💌      |                          |
| Tabela jest pusta                             | Aby Domyśliny klient poczty: Microsoft Outlook         |                          |
|                                               | Obsługiwane polityki Polityki podpisu Polityki podpisu |                          |
|                                               | Przywróć ustawienia domyśne OK Anuluj                  |                          |
|                                               |                                                        |                          |
|                                               |                                                        |                          |

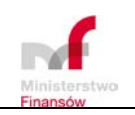

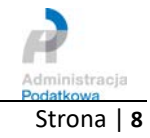

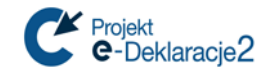

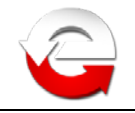

#### c. "**PWPW Sign 5**" - konfiguracja formatu podpisu

| PWPW Sign 5                                                |                   |                   |                                      |             | -          |            |
|------------------------------------------------------------|-------------------|-------------------|--------------------------------------|-------------|------------|------------|
| PWPW                                                       | Sign 5            |                   |                                      |             | P          |            |
|                                                            |                   |                   | V                                    |             |            |            |
| Podpisz                                                    | Doda<br>podp      | nj kolejny<br>Dis | Weryfikuj                            |             |            |            |
|                                                            | <b>A</b>          |                   |                                      | G           | Ð          |            |
| Szyfruj                                                    | Zaaw              | vansowane         | Odszyfruj                            | C           | ertyfikaty |            |
| Zmiana widoku                                              |                   |                   |                                      |             | Pomoc      | Ustawienia |
| PWPW Sign 5                                                |                   |                   |                                      |             | _          |            |
| 🗲 Ustawie                                                  | enia apli         | kacji             |                                      |             | P          |            |
| <ul> <li>Czas lokalny</li> <li>Serwer czasu NTP</li> </ul> |                   |                   | Proxy delin, auto<br>Autoryzacja pod | czas st     |            |            |
| Ustawienia                                                 | РКІ               |                   |                                      |             |            |            |
| Domyślny profil                                            | Profil podpisu    | Domyślny alg      | orytm Polityki ce                    | ertyfikacji |            |            |
| Profil podpisu                                             | Użytkownika       |                   | •                                    | Nowy        | Usuŕ       | ,          |
| Nazwa profilu                                              | e-Deklaracje SHA2 |                   |                                      |             |            |            |
| Format                                                     | XAdES +           | Wariant           | BES (nie zaw *                       | Тур         | Otaczający |            |
| Typ zobowiązania                                           | Brak +            | Funkcja skrótu    | SHA-256 •                            | Domyślny    | Tak        |            |
|                                                            |                   | Ual<br>Ustaw jal  | ktualnij<br>ko domyślny              |             |            |            |
|                                                            |                   |                   |                                      |             |            | v          |
| Zapisz Ustawienia domy                                     | rślne             |                   |                                      |             |            | Pomoc      |

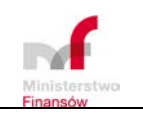

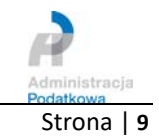

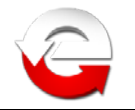

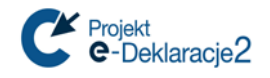

#### 4. **CERTUM**

a. "proCertum CardManager" - instalacja certyfikatu w systemie operacyjnym

| 🖾 proCertum CardManager                                                  |                                    |  |  |  |  |  |  |  |  |  |
|--------------------------------------------------------------------------|------------------------------------|--|--|--|--|--|--|--|--|--|
| proCe                                                                    | rtum CardManager                   |  |  |  |  |  |  |  |  |  |
| Nazwa czytnika: Broadcom Corp Contacted SmartCard 0                      | Zamknij <u>k</u> artę              |  |  |  |  |  |  |  |  |  |
| Informacja o karcie 🔟 Profil bezpieczny 🔞 Profil zwykły 🔒 Profil UniLock |                                    |  |  |  |  |  |  |  |  |  |
| PIN i PUK                                                                | Zmień PI <u>N</u>                  |  |  |  |  |  |  |  |  |  |
| Status kodu PIN: OK                                                      | Nowy PIN                           |  |  |  |  |  |  |  |  |  |
| Status kodu PUK: OK                                                      | Zmi <u>e</u> ń PUK                 |  |  |  |  |  |  |  |  |  |
| Lista certyfikatów                                                       | Zapisz certyfikat                  |  |  |  |  |  |  |  |  |  |
| Właściciel certyfikatu Wystawca certyfikatu                              | Data ważności                      |  |  |  |  |  |  |  |  |  |
| CERTUM QCA                                                               |                                    |  |  |  |  |  |  |  |  |  |
|                                                                          |                                    |  |  |  |  |  |  |  |  |  |
| Pok <u>a</u> ź szczegóły certyfikatu                                     | <u>R</u> ejestruj certyfikaty      |  |  |  |  |  |  |  |  |  |
| Opgie                                                                    | <u>O</u> programie <u>Z</u> akończ |  |  |  |  |  |  |  |  |  |

b. "proCertum SmartSign" - konfiguracja formatu podpisu

| 🕲 proCertum Si                                                                                                    | martSign - Ustawier                                                                                                    | iia                                                                                                    | - X                                                                                                    | N                                                                                                    |                                                                                              | _ 🗆 X       |
|----------------------------------------------------------------------------------------------------|----------------------------------------------------------------------------------------------------|----------------------------------------------------------------------------------------------------|----------------------------------------------------------------------------------------------------|----------------------------------------------------------------------------------------------------|----------------------------------------------------------------------------------------------|-------------|
| Podpisywanie                                                                                                    | <b>W</b> eryfikowanie                                                                                                    | <b>Ç</b><br>Ust <u>a</u> wienia                                                                                     | O<br>Po <u>m</u> oc                                                                                           | <b>i</b><br><u>O</u> programie                                                                              |                                                                                              |             |
| Ogólne                                                                                                    | Podpis                                                                                                    | Weryfikacja                                                                                                    | Znacznik czasu                                                                                                |                                                                                                    |                                                                                              |             |
| <ul> <li>Format podplsu</li> <li>XAdES</li> <li>Podpis XAdES - Pelektronicznym. F</li> <li>CAdES/ETSI</li> <li>Podpis CAdES/ETSI</li> <li>Podpis CAdES/ETSI</li> <li>Podpis zewnęt</li> <li>Plik podpisu będ</li> <li>podpisem.</li> <li>Podpis wewnęt</li> </ul> | Podpis elektroniczny w f<br>Format zgodny z najnov<br>FSI - Podpis elektroniczn<br>Starszy format podpisu e<br>rzny<br>zie zawierał tylko inform | ormacie XAdES jest zg<br>vszymi standardami oj<br>y w formacie CAdES/E<br>elektronicznego.<br>acje o podpisie. Pami | odny z wymaganiami Us<br>barty o język XML i zaleca<br>TSI jest zgodny z wymag<br>ętaj jednak, że w trakcie s | stawy z dnia 18 września<br>any do powszechnego st<br>ganiami Ustawy z dnia 18<br>weryfikacji podpisu trzeb | 2001 roku o podpisie<br>osowania.<br>września 2001 roku o podp<br>a dostarczyć dokument wra: | nisie<br>zz |
| Funkcja skrótu                                                                                                    | zie rownież zawierał tres                                                                                                    | с аокитепtu.<br>А-256 🔻                                                                                             |                                                                                                    |                                                                                                    |                                                                                              |             |
| Ustawienia                                                                                                    | domyślne                                                                                                    |                                                                                                    |                                                                                                    |                                                                                                    |                                                                                              |             |
| inisterstwo                                                                                                    | MINISTER                                                                                                    | STWO FINANS<br>ul. Świętokrz<br>www.mf.gov<br>e-mail: i                                                             | ÓW DEPARTAN<br>zyska 12, 00-916<br>v.pl www.e-Deklara<br>nfo.e-deklaracje@mf                                  | IENT INFORMAT<br>Warszawa<br>acje.gov.pl<br>.gov.pl                                                         | YZACJI                                                                                       | Administra  |

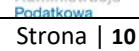

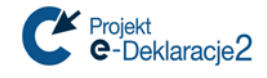

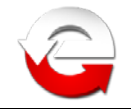

| Archiwlzacja         Kopiuj po podpisaniu         Po wygenerowaniu podpisu zostanie on skopiowany do wybranego katalogu wraz z podpisanym dokumentem, jeśli wygenerow zewnętrzny.         Image: Comparison of the state of the state of t | vano podpis<br>Wybierz   |
|----------------------------------------------------------------------------------------------------|--------------------------|
| Domyślny certyfikat<br>Informacje:<br>Podmiot:<br>Wystawca:<br>Numer seryjny:                                                                                                    | Wybierz<br>Pokaż<br>Usuń |
| Dodatkowe opcje podpisu         Przed podpisem pytaj o powód podpisu         Image: Twórz podpis specjalny PDF (PAdES), gdy podpisywany jest dokument PDF                                                                                                    |                          |
| <ul> <li>Sprawdzaj ważność certyfikatu online przed rozpoczęciem podpisywania</li> <li>Wyłącz obsługę czytników kart z wbudowaną klawiaturą (PINPAD) oraz klawiatur z wbudowanymi czytnikami kart</li> <li>Wybierz rodzaj zobowiązania: Formalne zatwierdzenie (Proof of approval)</li> </ul>                                                                                                    |                          |
| Wafarit podpisu:       Nie dorączaj dodatkowych informacji (bes)         Opcje konfiguracji znacznika czasu znajdują się w panelu:       Znacznik czasu         Zaawansowane opcje podpisu ETSI/CAdES       Scieżka do pliku polityki podpisu:                                                                                                    |                          |
| Informacje o polityce podpisu:<br>Zaawansowane opcje podpisu PDF/PAdES<br>Scieżka do pliku polityki podpisu:                                                                                                    |                          |
| Informacje o polityce podpisu:                                                                                                    |                          |
| Plik symbolu:<br>Lokalizacja podpisującego:                                                                                                    |                          |
| Twórz podpis dołączony (Enveloped), gdy podpisywany jest dokument XML podpisem wewnętrznym XAdES     Twórz podpis dołączony (Enveloped) w wersji standardowej                                                                                                    |                          |

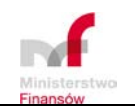

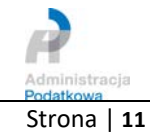

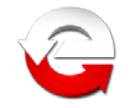

c. **SimplySign Desktop** (dostępnej z paska zadań, *po kliknięciu prawym klawiszem myszki*) Konfiguracja aplikacji

| 🛃 SimplySign Desktop                                                   | Х |
|------------------------------------------------------------------------|---|
| Орсје                                                                  |   |
| └── Uruchamiaj przy starcie systemu                                    |   |
| Pamiętaj identyfikator ostatniego użytkownika                          |   |
| 🗹 Pokazuj okienko logowania gdy aplikacja zażąda dostępu do SimplySign |   |
| 🗌 Pokazuj okienko logowania przy uruchamianiu SimplySign Desktop       |   |
| Wyrejestruj certyfikaty po odłączeniu od SimplySign                    |   |
| Pamiętaj kod PIN dla aplikacji korzystających z CSP/KSP                |   |
| Zapomnij kod PIN po odłączeniu od SimplySign                           |   |
| Język: Polski 🗸                                                        |   |
| Ok Anuluj                                                              |   |

Logowanie do aplikacji SimplySign Desktop

Projekt

e-Deklaracje2

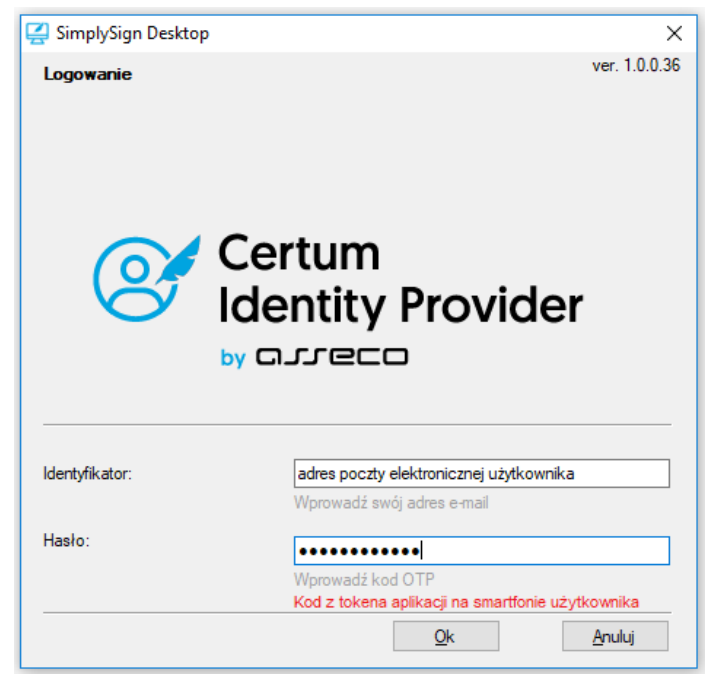

Lista dostępnych certyfikatów w aplikacji (*przykład poniżej pokazuje listę obejmującą 2 certyfikaty, standardowo użytkownik na liście będzie miał 1 certyfikat*)

| Medicial.                                                                                                    |                                                                                                    | <br> |
|----------------------------------------------------------------------------------------------------|----------------------------------------------------------------------------------------------------|------|
| właściciel.<br>Numer seryjny certyfikatu:<br>Wystawca:<br>Okres ważności certyfikatu:<br>Klucz publiczny:<br>Numer karty:                     | kwalitikowany<br>0F AF 25 E6 71 31 6D 07 4F AD 85 4F 32 45<br>Certum QCA 2017<br>23.03.2018 - 22.03.2020<br>RSA, 2048 bitów<br>7649 6170                 |      |
| Właściciel:<br>Typ certyfikatu:<br>Numer seryjny certyfikatu:<br>Wystawca:<br>Dkres ważności certyfikatu:<br>Rlucz publiczny:<br>Numer karty: | kwalifikowany<br>1A 90 85 C2 F1 B1 29 E3 E2 77 6A EB 6F F4<br>CERTUM QCA<br>23.03.2018 - 22.03.2020<br>RSA, 2048 bitów<br>7785 3774 0890 2315 [CertSHA1] |      |

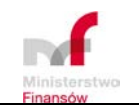

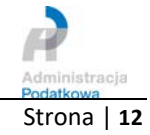

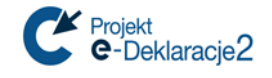

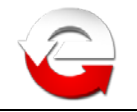

#### 5. EuroCert SecureDoc

a. "**Charismathics Smart Security Interface**" - instalacja certyfikatu w systemie operacyjnym

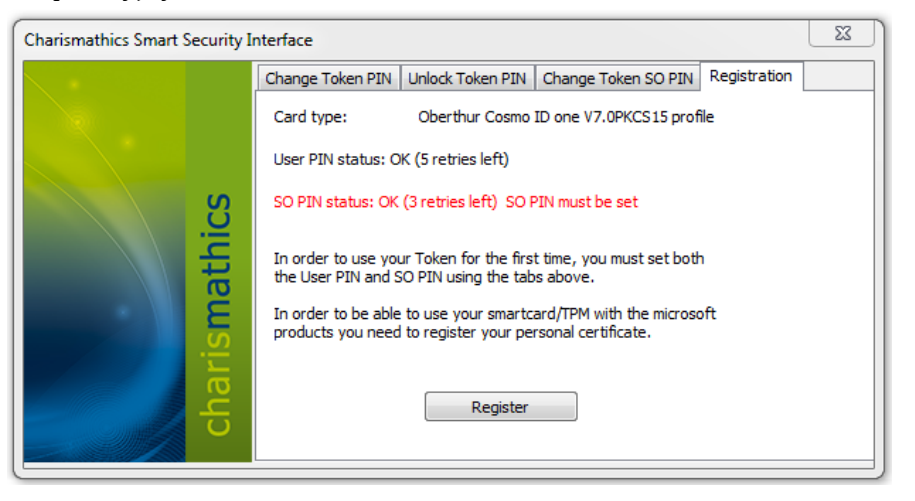

b. "EuroCert SecureDoc" - konfiguracja formatu podpisu

| SecureDoc          |                                                     |                                                                                              |                        |                        |                    |                  | - 0               | ×                |
|--------------------|-----------------------------------------------------|----------------------------------------------------------------------------------------------|------------------------|------------------------|--------------------|------------------|-------------------|------------------|
| Podpi              | Wariant podpisu:<br>Typ podpisu:<br>Funkcja skrótu: | kowanie Ustawienia<br>XAdES-BES (nie zawiera znacznika czasu) v<br>Wewnętrzny v<br>SHA-256 v | 🗌 Dodaj kolejny podpis | Dodaj Usu<br>plik plik | ń Dodaj<br>katalog | Wyczyść<br>listę | Pokaż<br>dokument | Podpisz<br>pliki |
| Format podpisu     |                                                     | Parametry podpisu                                                                            |                        |                        |                    | Dane             |                   |                  |
| Dane wejściowe (0) |                                                     | Dane wyjściowe (0)                                                                           |                        |                        | Status             |                  |                   |                  |
|                    |                                                     |                                                                                              |                        |                        |                    |                  |                   |                  |

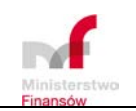

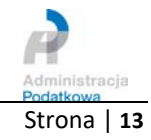